## OPPSLAG PÅ PLAN

Besøk følgende nettside: https://kommunekart.com/?urlid=0f56034742794af08eb90531afec50fb

Zoom inn til det aktuelle området du ønsker informasjon om ved å bruke «zoom knappene» nederst til høyre *eller* bruk søkefeltet øverst til venstre)

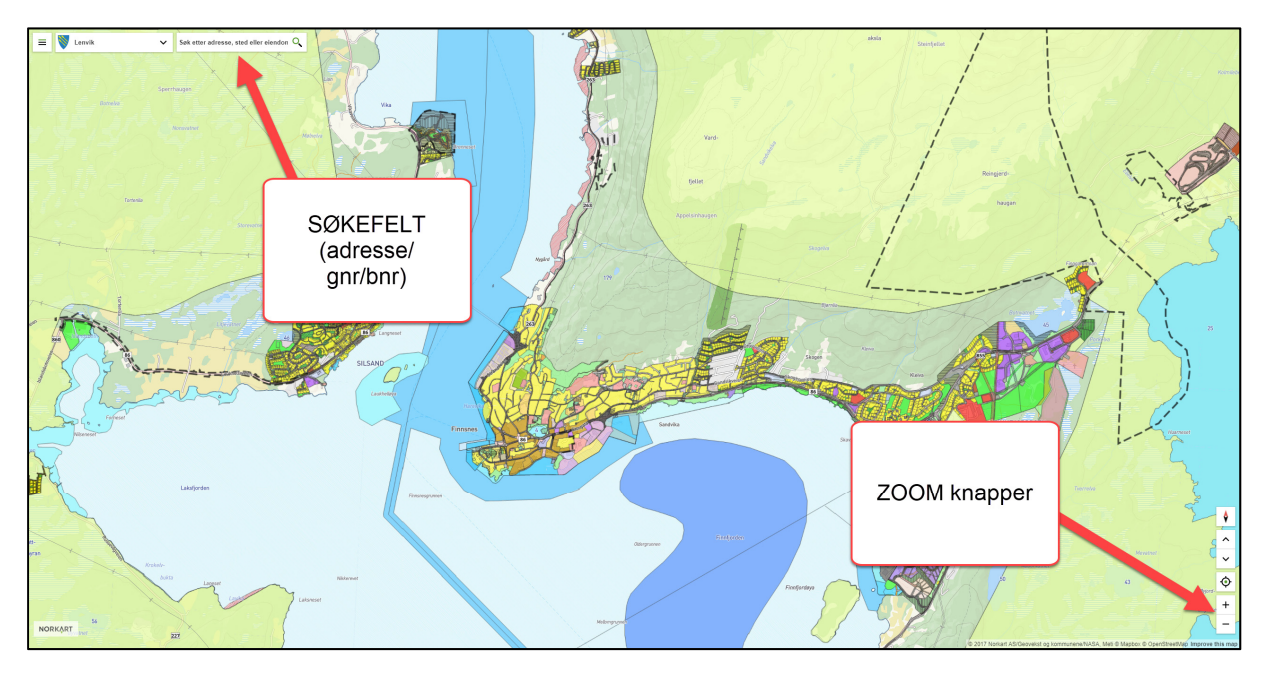

I dette eksemplet har vi søkt opp «Rådhusveien 8, Senja» i søkefeltet, og det zoomes da automatisk inn på valgte eiendom.

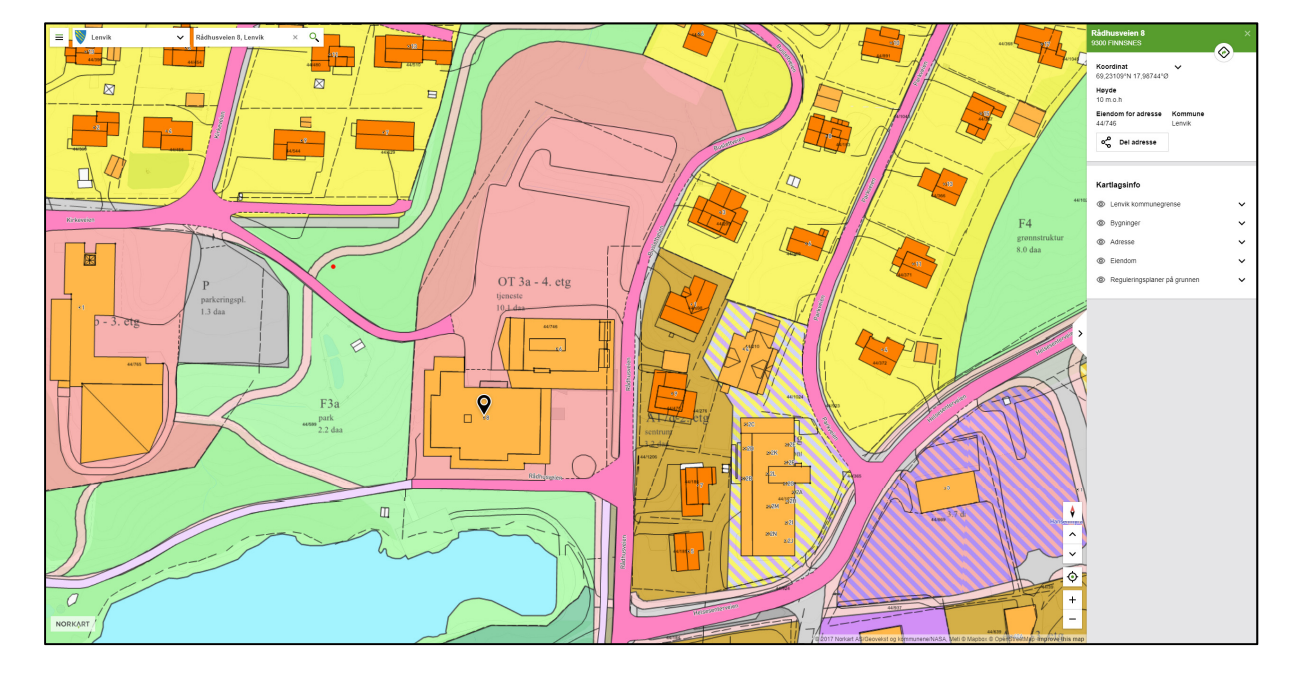

Da ser du følgende skjermbilde:

Som du ser har det kommet et sort «utropssymbol» i kartet på taket på rådhuset- og det er utifra dette punktet du vil få reguleringsinformasjon. Dersom du eksempelvis har en stor eiendom kan du flytte punktet enkelt ved å trykke i kartet. Da vil symbolet flytte seg og du vil få informasjon utifra hvor punktet er plassert.

Vi ser at eiendommen rundt rådhuset og kulturhuset er rosa, men for å finne ut hvilket formål eiendommen er regulert til må vi bruke menyen som har dukket opp på høyre siden, «Kartlagsinfo»:

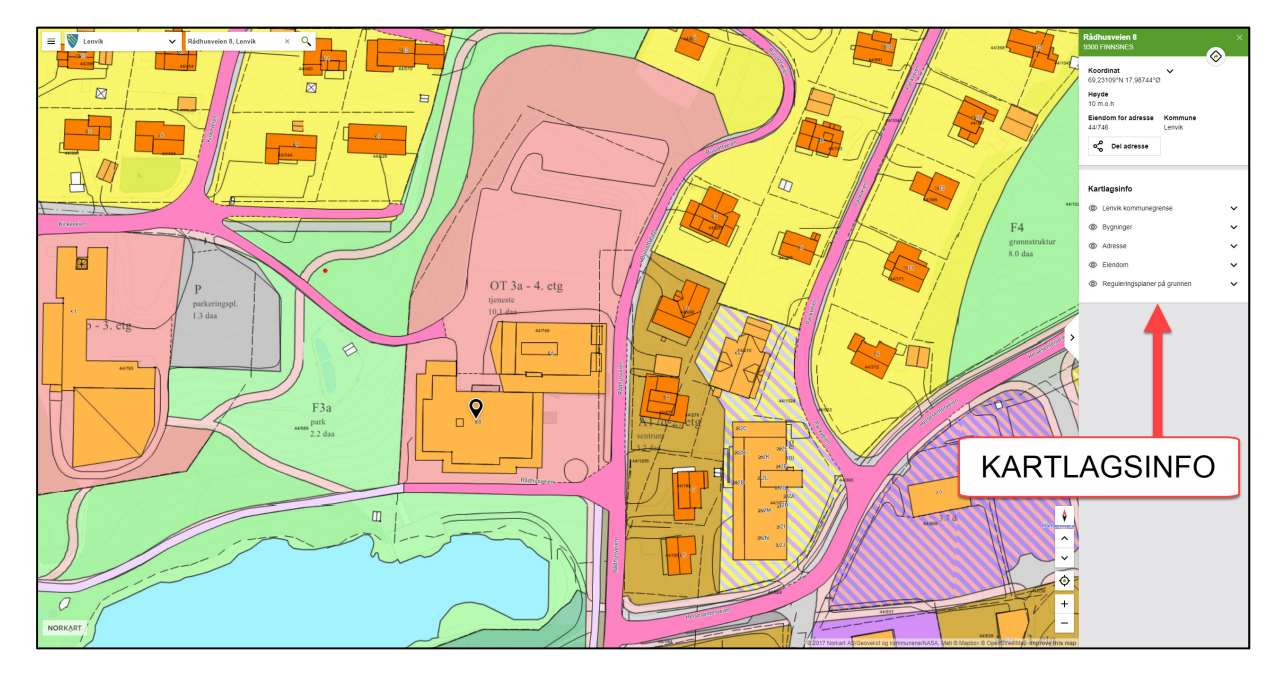

Hva som dukker opp i «Kartlagsinfo» er avhengig av hvor symbolet vi nevnte i sted er plassert. I dette tilfellet ønsker vi vite mer om reguleringsstatus- og da klikker vi på «reguleringsplaner på grunnen» under Kartlagsinfo. Da får du opp følgende skjermbilde:

| Kartlagsinfo                 |      |   |
|------------------------------|------|---|
| Reguleringsplaner på grunnen | رالس | ^ |
| Reguleringsplan              | 0    | ~ |
| Arealformålsområde           |      | ~ |
|                              |      |   |

Hvis du trykker på **«reguleringsplan»** får du opp grunnleggende informasjon om planen som gjelder der punktet er plassert:

|                    |                                  |      | De mest sentrale punktene er:                               |
|--------------------|----------------------------------|------|-------------------------------------------------------------|
| Reguleringsplaner  | på grunnen                       | ^    |                                                             |
| Reguleringsplan    |                                  | ^    | Planidentifikasjon = Plan-nummer                            |
| Planidentifikasjon | 341                              |      | Vertikalnivå = Er det regulert over, under eller på bakken? |
| Vertikalnivå       | På grunnen/vannov<br>late        | erf  | Planstatus = Om planen er vedtatt                           |
| Planstatus         | Endelig vedtatt area             | llpl | Ikrafttredelsesdato = Når planen ble vedtatt                |
|                    | an                               |      | Lovreferanse = Hvilken lov planen er utarbeidet gjennom.    |
| Plannavn           | Sentrumsplan Finns<br>es         | 'n   |                                                             |
| lkraftredelsesdato | 26.6.2014                        |      | OBS: For å finne bestemmelser til planen.                   |
| Planbestemmelse    | Med bestemmelser<br>m egen tekst | so   | planprogram, se planhistorikk, se sakshistorikk             |
| Lovreferanse       | PBL 2008                         |      | mv. klikker du på                                           |
| Vis i kart         | Se plandetalier i                |      | « <b>se plandetaljer i web plan</b> » (rød pil).            |
|                    | WebPlan                          |      | Da kommer du inn i det digitale                             |
| Arealformålsområde |                                  | ~    | planregisteret.                                             |
|                    |                                  |      | Trykker du på <b>«vis i kart»</b> (grønn pil) vises det     |
|                    |                                  |      | i kartet hvor den aktuelle planen gjelder.                  |

Når du trykker på den røde pila for å komme inn i planregisteret får du opp denne siden:

| 🤞 🖗 G                                           | SLINE W                                                                             | ebPlan I                                                                                                    | Lenvik                                              | kommune                                                           |                                                 |                                                                                                    |                                                       |                                       |                                   |                     |                                     |                                                                                                    |                          |                   |
|-------------------------------------------------|-------------------------------------------------------------------------------------|----------------------------------------------------------------------------------------------------|-----------------------------------------------------|-------------------------------------------------------------------|-------------------------------------------------|----------------------------------------------------------------------------------------------------|-------------------------------------------------------|---------------------------------------|-----------------------------------|---------------------|-------------------------------------|----------------------------------------------------------------------------------------------------|--------------------------|-------------------|
| Sek                                             | laninforma                                                                          | sjon Hje                                                                                                    | lp                                                  |                                                                   |                                                 |                                                                                                    |                                                       |                                       |                                   |                     |                                     |                                                                                                    |                          |                   |
|                                                 |                                                                                     |                                                                                                    |                                                     |                                                                   |                                                 |                                                                                                    |                                                       |                                       |                                   | _                   |                                     |                                                                                                    |                          |                   |
| Ojeldende p                                     | ankart 0                                                                            | jeldende bester                                                                                                    | rmeiser                                             |                                                                   |                                                 |                                                                                                    |                                                       |                                       |                                   |                     |                                     | 1                                                                                                    |                          |                   |
| Hovedopph                                       | sninger                                                                             |                                                                                                    |                                                     |                                                                   |                                                 |                                                                                                    | Patradilar                                            |                                       |                                   | E F                 | Behandl                             | ingsstatistikk                                                                                                    |                          |                   |
|                                                 |                                                                                     |                                                                                                    |                                                     |                                                                   |                                                 | Houndapplyapinger                                                                                                    | Benanding                                             | 0.00                                  |                                   |                     | Jonana                              | ingeotatiotinit                                                                                                    |                          |                   |
| Nasjonal are                                    | iplanid                                                                             | 1931_341                                                                                                    |                                                     |                                                                   |                                                 | Hovedopplysninger                                                                                                    | Occupationate                                         | 26.04.2010                            |                                   |                     |                                     |                                                                                                    |                          |                   |
| Administrativ                                   | enhet                                                                               | 1931                                                                                                    |                                                     | -                                                                 |                                                 | om planen                                                                                                    | Kunngiating av planarbeid                             | 20072010                              |                                   |                     |                                     |                                                                                                    |                          |                   |
| Planident                                       |                                                                                     | 341                                                                                                    |                                                     |                                                                   |                                                 | on planen                                                                                                    | Frist for uttalelse til planpro                       | ram                                   |                                   |                     |                                     |                                                                                                    |                          |                   |
| Sakahr / saka                                   |                                                                                     | Han- og bygnin                                                                                                    | pooren av 2                                         |                                                                   |                                                 |                                                                                                    | Vedtatt planprogram                                   |                                       |                                   |                     |                                     |                                                                                                    |                          |                   |
| Plannavn                                        |                                                                                     | Sentrumsplan Fi                                                                                                    | nones.                                              |                                                                   |                                                 |                                                                                                    | Komplett planforslag mottat                           |                                       |                                   |                     |                                     |                                                                                                    |                          |                   |
| Type                                            |                                                                                     | Områdereguleri                                                                                                    | 19                                                  |                                                                   |                                                 |                                                                                                    | 1. gangs behanding                                    | AL 00 2012 ( 00 10 2012)              |                                   |                     |                                     |                                                                                                    |                          |                   |
| Status                                          |                                                                                     | Endelig vedtett a                                                                                                    | malplan                                             |                                                                   |                                                 |                                                                                                    | 2. gases behand inn                                   | 05.12.2013                            |                                   |                     |                                     |                                                                                                    |                          |                   |
| Ikrafttredelse                                  | sdato                                                                               | 09.10.2015                                                                                                    |                                                     |                                                                   |                                                 |                                                                                                    | Offentlig ettersyn - fra / til                        | 17.01.2014 / 27.02.2014               |                                   |                     |                                     |                                                                                                    |                          |                   |
| Postammele.                                     | ,                                                                                   | På grunnen/vari                                                                                                    | noverflaten                                         | a defect                                                          | Le .                                            |                                                                                                    | 3. gangs behandling                                   |                                       |                                   |                     |                                     |                                                                                                    |                          |                   |
| Mandiabet                                       |                                                                                     | Kommunentunet                                                                                                    |                                                     | - West                                                            |                                                 |                                                                                                    | Endelig planvedtak                                    | 17.12.2015                            |                                   |                     |                                     |                                                                                                    |                          |                   |
| Format                                          |                                                                                     | Vektor                                                                                                    |                                                     |                                                                   |                                                 |                                                                                                    | Kunngjaring av planvedtak                             |                                       |                                   |                     |                                     |                                                                                                    |                          |                   |
|                                                 |                                                                                     |                                                                                                    |                                                     |                                                                   |                                                 |                                                                                                    | Kunngjøring av planvedtak                             |                                       |                                   |                     | Plando                              | kumenter                                                                                                    |                          |                   |
| Plandokum                                       | enter                                                                               |                                                                                                    |                                                     |                                                                   |                                                 |                                                                                                    | Kontakter                                             |                                       |                                   |                     | 1 lanuo                             | Kumenter                                                                                                    |                          |                   |
|                                                 | C                                                                                   | Dokumenttype                                                                                                    |                                                     | Dokument                                                          |                                                 | Beskrivelse                                                                                                    | Rolle Kontaktpe                                       | Rolle Kontaktperson                   |                                   |                     | mmelser/planprogram.etc)            |                                                                                                    |                          |                   |
| Gjeldende be                                    | Remmelser (                                                                         | emmelser Gjeldende bestemmelser Planbastammalsar, agangodişant 26.6.14, 17.12.15 pdf                                                                                                    |                                                     |                                                                   | Saksbehandler Sylvia Fried                      | ich .                                                                                                    |                                                       |                                       |                                   |                     | /                                   |                                                                                                    |                          |                   |
| Vedtaksdoku                                     | nenter 2                                                                            | viearprankart<br>Viealplankart                                                                                                    |                                                     | RPE name appropriate 20.0.14, 11<br>RPE name approximation 20.6.1 | A 17.12.15.00                                   | Limnonianalis TE SI as classical for store strictifier                                                                                                    |                                                       |                                       |                                   |                     |                                     |                                                                                                    |                          |                   |
| Andre dokur                                     | Andre dalumenter Plantedivivelse Plantedivivelse opercoditient 26.6.14.17.12.15.pdf |                                                                                                    | 6.14, 17.12.15 pdf                                  |                                                                   |                                                 |                                                                                                    |                                                       |                                       |                                   |                     |                                     |                                                                                                    |                          |                   |
|                                                 | F                                                                                   | lisiko- og sårbarl                                                                                                    | hetsanalyse                                         | ROS-analyse, egengodişent 26.6.1                                  | 14, 17.12.15 pdf                                |                                                                                                    |                                                       |                                       |                                   |                     |                                     |                                                                                                    |                          |                   |
|                                                 | Ra                                                                                  |                                                                                                    | SPF staysonekart 3, jfr. bestemmelse pkt. 7.191.pdf |                                                                   |                                                 |                                                                                                    |                                                       |                                       |                                   | Oversil             | ct over c                           | lisnensasioner                                                                                                    |                          |                   |
|                                                 | Vedtak 8                                                                            |                                                                                                    | Saksprolokol KST sak 158-15, me                     | te 17.12.15.pdf                                                   |                                                 |                                                                                                    |                                                       |                                       |                                   |                     |                                     |                                                                                                    |                          |                   |
|                                                 | 5                                                                                   | 051-11                                                                                                    |                                                     | PID_341_Sentumspian_2016090                                       | 1.505                                           | SOSI av plankartet. Mangler data der plan 343 og 350 gjelder siden de erstatter S                                                                                                    | entrumsplanen.                                        |                                       |                                   |                     |                                     |                                                                                                    |                          |                   |
| Dispensasjo                                     | ner                                                                                 |                                                                                                    |                                                     |                                                                   |                                                 |                                                                                                    |                                                       |                                       |                                   |                     |                                     |                                                                                                    |                          |                   |
| Vedtaksdato                                     | Saksår /<br>sekvensor                                                               | Saksnr<br>info                                                                                                    | Vedtak                                              | Dispensasjonstype                                                 | Beskrivelse av dis                              | pensasjon                                                                                                    |                                                       |                                       | Formal/Hensyns<br>dispenseres fra | sone det            | Tiltakstype                         | Dokumenter                                                                                                    |                          |                   |
| 11.11.2014                                      | 14.000                                                                              | ~                                                                                                    | c.a.u                                               | Bestemmelser                                                      | Lenvik kommune in                               | nvilger dispensasjon fra punkt 7.14 i bestemmelsene for Sentrumsplan 341 Finnsnes                                                                                                    | i forbindelse med nybygg boligbygg med inntil 7 bo    | nheter på gnr. 44, brv. 401, med      |                                   |                     | Arbeid som krever                   | Shames .                                                                                                    |                          | Vis i kart        |
| 13.11.2010                                      | 107230                                                                              | 05                                                                                                    | Gooklent                                            | regulerings-/bebyggelsesplan                                      | hjemmel i Pbi 5 19 -                            | 2                                                                                                    |                                                       |                                       | byggtillateise Vector             |                     |                                     |                                                                                                    |                          | (*)               |
| 28.03.2017                                      | 17 / 65                                                                             | os                                                                                                    | Gockjent                                            | Bestemmelser<br>regulerings-/bebyggelsesplan                      | Dispensasjon fra Plö<br>vedtaksbrev má opp      | D 341 sine besternmelser pkt. 8.2; 1. og 2. punkt, med følgende begr: Plani, tiltak sk<br>pfylles og dokt, ved søkn, till, tiltak.                                                                                                    | al oppføres med en avst, på minst öm fra formålsgr. m | ot samfanlegg. Alle forutsetn, gitt i |                                   |                     | Arbeid som krever<br>byggtillatelse | Vedak (r)                                                                                                    |                          |                   |
| 24.04.2017                                      | 17 / 26                                                                             | Delegert<br>vedtak                                                                                                    | Godkjent                                            | Regulerings- / bebyggelsesplan                                    | Arealoverfaring - by                            | zaloverfaring - bytting av areal mellom to tilgrensende elendommer.                                                                                                    |                                                       |                                       |                                   |                     | Deling av eiendom                   | Vedtak Vedtak som gir tillatelse til arealoverlaring i hirt saknad.                                                                        |                          |                   |
| 26.07.2017                                      | 17 / 889                                                                            | ESA                                                                                                    | Godkjent                                            | Bestemmelser<br>regulerings-/bebyggelsesplan                      | Med hjemmel i PBL                               | ed hjemmel i PBL & 19-2 gis dispensasjon fra Sentrumsplan Finnanes pkt. 8.2 som gjelder "byggegvense/finikitsone".                                                                                                    |                                                       |                                       |                                   |                     | Arbeid som krever<br>byggtillatelse | Vedak Utgående brev med tillatelse til titak i ett trinn - påbygg og tilbygg eksisterende enebolig.                                        |                          |                   |
| 15.08.2017                                      | 17 / 821                                                                            | ESA                                                                                                    | Godkjent                                            | Bestemmelser<br>regulerings-/bebyggelsesplan                      | l medhold av PBL 5<br>datert 15/11-16, ink      | rechold av PBL 5 19-2 oppdateres innviget digs. Fra krav om tilknytning til Germanne i SP Finnsnes pit 7.14, vedtak, D5 258/16, datert 15/11-2016, til å gjelde for 8 boenh. Vedtak D5 258<br>stert 15/11-16, likk vurdering og viklar, opprettholdes. |                                                       |                                       |                                   |                     | Arbeid som krever<br>byggtillatelse | Vedtak Ug, brev med endring av gitt rømmetill. + igangsettingstill, hele tiltak: niving av erebolig og<br>nybygg boligbygg m/li boenheter. |                          | Vis i kart<br>(+) |
| 07.10.2017                                      | 17 / 3904                                                                           | ESA.                                                                                                    | Goskjent                                            | Bestemmelser<br>regulerings-/bebyggelsesplan                      | Dispensasjon fra pla<br>grenser til akt. tiltak | spensajon fra plan 341 sin bestemmelse pist 82 "Byggegrense Hisiktsone". Strekpunkt nr. 1 "Byggegrense mot kommunalt samferdselsarlegg er 7m fra formålslinje samferdselsarlegg son<br>enser 91 akt. Bitaksonn". Bil formål lagerhall.                 |                                                       |                                       |                                   |                     | Arbeid som krever<br>byggtillatelse | Diverse Utgående brev med tillatelse til tiltak med ansvar - lagerhall, Sjøgeta.                                                           |                          | Vis i kart<br>(+) |
| Kommentar                                       | r                                                                                   |                                                                                                    |                                                     |                                                                   |                                                 |                                                                                                    |                                                       |                                       |                                   |                     |                                     |                                                                                                    |                          |                   |
| Avgittidato 1                                   | aksår í sekven                                                                      | isnr Saksnrin                                                                                                    | to Komm                                             | entar                                                             |                                                 |                                                                                                    |                                                       |                                       |                                   |                     |                                     |                                                                                                    | Dokumenter               |                   |
| 17.12.2015                                      | 5 / 158                                                                             | KST vedta                                                                                                    | k J <del>ir</del> , plan                            | ens og bestemmelsenes ikrafttredel                                | sesdato: Kommunesty                             | ret konstaterte i sitt vedtak at Sentrumsplan Finnenes gjelder fom 9/10-2015, og be                                                                                                    | stemmelse § 9.3 er gjort gjeldende fom 1/12-2015. Se  | sibehandling etter PBL skal baseres p | på plankart og beskriv            | velsen sist revider | 30/5-2014, og bestern               | melser sist rev. 22/11-2015. Vedtak fattet me                                                                                              | d hjemmel i PBL § 12-12. |                   |
| Planen erst                                     | tter delvis                                                                         |                                                                                                    |                                                     |                                                                   |                                                 |                                                                                                    |                                                       |                                       |                                   |                     |                                     |                                                                                                    |                          |                   |
| Planid Plan                                     | lavn                                                                                |                                                                                                    |                                                     |                                                                   |                                                 |                                                                                                    |                                                       |                                       |                                   |                     |                                     |                                                                                                    |                          |                   |
| 129 Regi                                        | eringsendring S                                                                     | landvika - Finnfjo                                                                                                    | ordbotn ny f                                        | V 86                                                              |                                                 |                                                                                                    |                                                       |                                       |                                   |                     |                                     |                                                                                                    |                          |                   |
| 154 Reg.                                        | eringsendring F                                                                     | RV 86 Hamna - B                                                                                                    | otnhågen                                            |                                                                   |                                                 |                                                                                                    |                                                       |                                       |                                   |                     |                                     |                                                                                                    |                          |                   |
| 1201 Requ                                       | enngsplan Sans                                                                      | ovicerva, nedre d                                                                                                    | ei<br>Iha narita r                                  | 4                                                                 |                                                 |                                                                                                    |                                                       |                                       |                                   |                     |                                     |                                                                                                    |                          |                   |
| 231.1 20.0                                      | 221-1 Long tests                                                                    | a second second s | and strate to                                       |                                                                   |                                                 |                                                                                                    |                                                       |                                       |                                   |                     |                                     |                                                                                                    |                          |                   |
| 231-1 MVE<br>297 Retu                           | 231-1 i reguleri<br>erioosolan Skib                                                 | akken boliofelt                                                                                                    |                                                     |                                                                   |                                                 |                                                                                                    |                                                       |                                       |                                   |                     |                                     |                                                                                                    |                          |                   |
| 231-1 MVE<br>297 Regu<br>328 Gen                | 231-1 i regulerii<br>eringsplan Skib<br>- og sykkelveg P                            | ekken boligfelt<br>FV 263. Parsel Ki                                                                                                    | eiva til Gisur                                      | d bru                                                             |                                                 |                                                                                                    |                                                       |                                       |                                   |                     |                                     |                                                                                                    |                          |                   |
| 231-1 MVE<br>297 Regu<br>328 Gan;<br>63,64 Regu | 231-1 i reguleri<br>eringsplan Skib<br>- og sykkelveg F<br>eringsplan Sans          | ekken boligfelt<br>FV 263. Parsell Ki<br>dvika - Finnfjordi                                                                                                    | eka til Gisur                                       | d bru.                                                            |                                                 |                                                                                                    |                                                       |                                       |                                   |                     |                                     |                                                                                                    |                          |                   |

Her ligger all tilgjengelig informasjon til den aktuelle planen (behandlingsopplysninger,

plandokumenter, informasjon om saksbehandler for planen, oversikt over dispensasjoner som er gitt + eventuell annen relevant informasjon).

Nå har vi fått vite mye informasjon om selve planen, men vi vet ikke hva den rosa fargen rundt rådhuset betyr.

Derfor går vi *tilbake til kartet* og ser på det siste valget under «reguleringsplaner på grunnen»:

Når vi i sted klikket på «Reguleringsplan» fikk vi overordnet informasjon om selve reguleringsplanen.

Hvis du trykker på **«Arealformålsområde»** vil du få se hva slags formål området du har plassert symbolet i er regulert til. I dette eksempelet kan vi se at området rundt rådhuset er regulert til «Offentlig eller privat tjenesteyting.

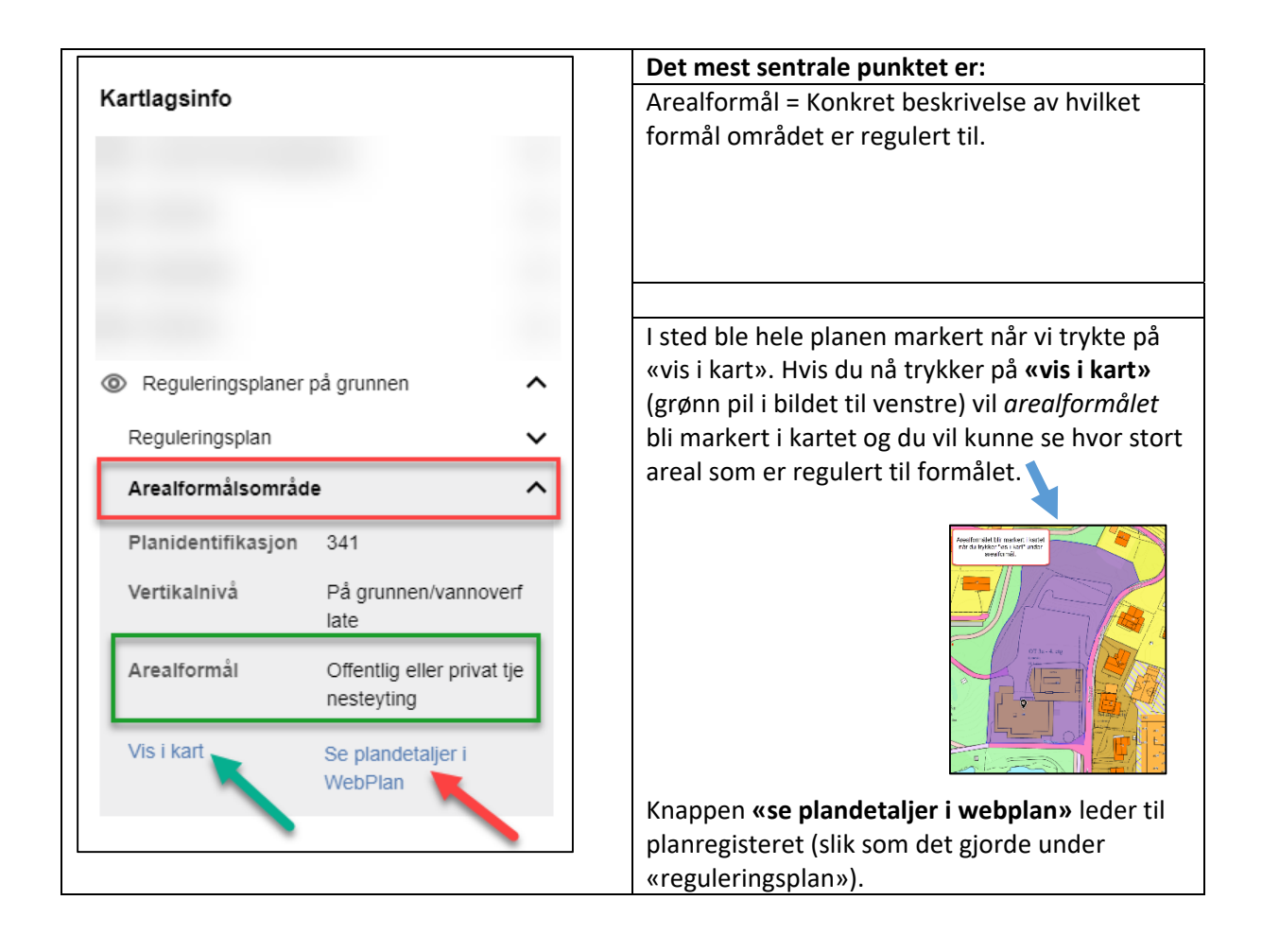